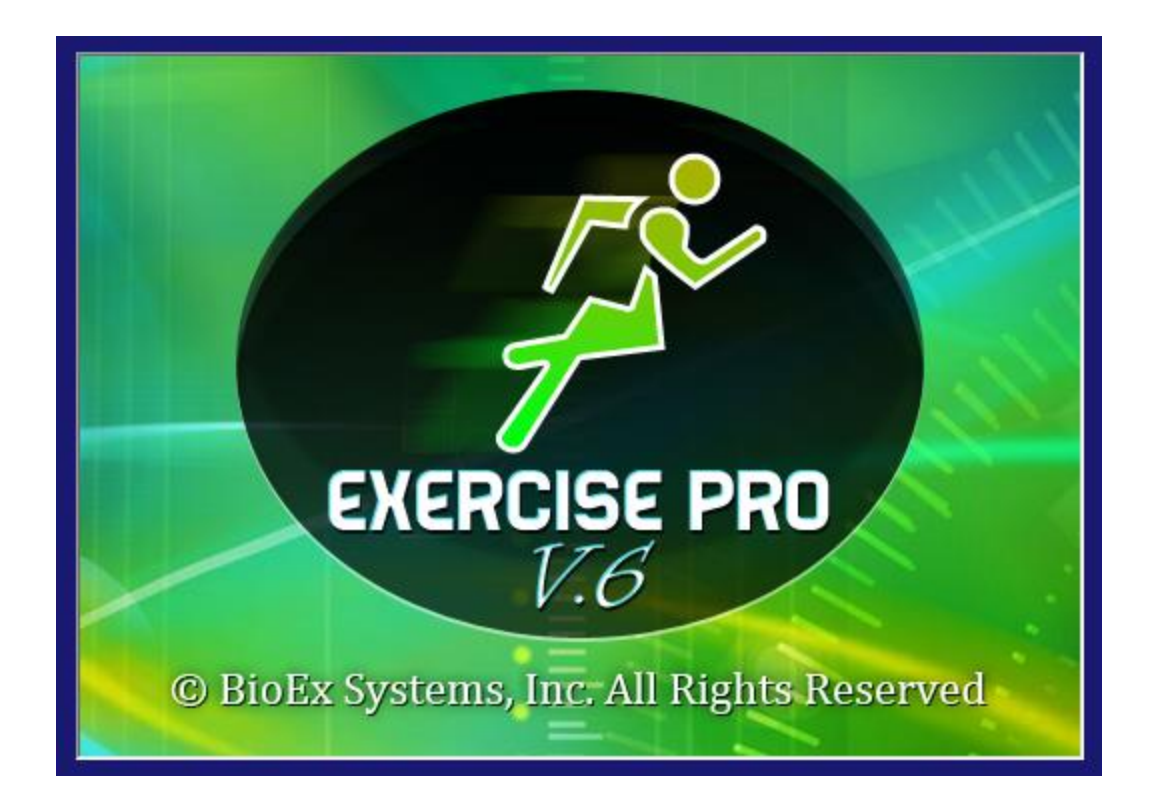

# Exercise Pro Getting Started Guide

# **Table Of Contents**

| nstallation                       | 1 |
|-----------------------------------|---|
| Overview                          | 1 |
| Tutorial                          | 1 |
| The Exercise Pro 6 Interface      | 1 |
| Searching and Selecting Exercises | 2 |
| Printing the Exercise Program     | 7 |
| Customizing the Search Interface  | 9 |

# Installation

Complete the following steps to install your software:

- 1. Log in as an Administrator or a user with administrator privileges.
- 2. Place the Exercise Pro installation CD in the drive.
- 3. Follow the instructions on screen.

Refer to http://www.BioExSystems.com/license.htm for program license information.

# Overview

Exercise Pro contains over 3600 unique exercises that you can print out with clear instructions and illustrations. With Exercise Pro you can:

- Search for exercises.
- Create client exercise programs.
- Access previous client histories.
- Make protocols.
- Add your own exercises, protocols, and education topics.

Refer to the *Exercise Pro Help* and *Exercise Pro User Guide* for more information about the features in Exercise Pro.

# Tutorial

The following tutorial walks you through the steps of customizing your Exercise Pro work environment and creating a basic client exercise program.

#### The Exercise Pro 6 Interface

The Exercise Pro work environment, shown in Figure 1, is customizable.

| NEA                       |                        |                                 |                      |                   |                                                                                                    |  |  |  |  |  |  |
|---------------------------|------------------------|---------------------------------|----------------------|-------------------|----------------------------------------------------------------------------------------------------|--|--|--|--|--|--|
| Exercise Pro V6           |                        |                                 |                      |                   |                                                                                                    |  |  |  |  |  |  |
|                           |                        |                                 |                      |                   |                                                                                                    |  |  |  |  |  |  |
|                           |                        |                                 |                      |                   |                                                                                                    |  |  |  |  |  |  |
| Search For Exercises Fine | d Ed. Topics Protocols | Print Blanks 3 - page 💌         |                      |                   |                                                                                                    |  |  |  |  |  |  |
| Click Here                | Search List Opt        | 🚔 Print 🤎 Make Protocol 🗞 Clear |                      |                   |                                                                                                    |  |  |  |  |  |  |
| to see Search Result      | ts 🔄 💷 🕘 List 💽 Pic v  | Page 1                          |                      |                   |                                                                                                    |  |  |  |  |  |  |
|                           |                        | 1.                              |                      |                   |                                                                                                    |  |  |  |  |  |  |
|                           |                        | Exerci                          | se Library:  General |                   |                                                                                                    |  |  |  |  |  |  |
| Body Area:                | Exercise Type:         | Position:                       | Movement:            | Exercise With:    |                                                                                                    |  |  |  |  |  |  |
| Face/TMJ                  | Stretch                | Standing                        | Flexion              | Elastic           |                                                                                                    |  |  |  |  |  |  |
| Cervical                  | PROM                   | Sitting                         | Extension            | Weight            |                                                                                                    |  |  |  |  |  |  |
| Thoracic                  | AAROM                  | Kneeling                        | Rotation             | Pulley            | 2.                                                                                                    |  |  |  |  |  |  |
| Lumbar                    | Mobilization           | Sidelying                       | Abduction            | Ball              |                                                                                                    |  |  |  |  |  |  |
| Abdominal                 | AROM                   | Supine                          | Adduction            | BOSU              |                                                                                                    |  |  |  |  |  |  |
| Sacroiliac                | Static                 | Prone                           | Side Bend            | Total Gym         |                                                                                                    |  |  |  |  |  |  |
| 🗌 Hip                     | Isometrics             |                                 | Diagonal             | TRX               |                                                                                                    |  |  |  |  |  |  |
| Knee                      | Stabilization          |                                 | Horz. Abd.           | Foam Roll         | 2                                                                                                    |  |  |  |  |  |  |
| Ankle/Foot                | Resisted               |                                 | Horz. Add.           | Cane              | 5.                                                                                                    |  |  |  |  |  |  |
| Shoulder                  | Gym                    |                                 | Supination           | Balance Board     |                                                                                                    |  |  |  |  |  |  |
| Elbow/Wrist               | Plyometrics            |                                 | Pronation            | Closed Chain      |                                                                                                    |  |  |  |  |  |  |
| Hand                      | Cardio                 |                                 | Ulnar Dev.           | Stability Trainer |                                                                                                    |  |  |  |  |  |  |
| All Body                  | Dynamic                |                                 | Radial Dev.          | No Device         |                                                                                                    |  |  |  |  |  |  |
|                           |                        |                                 |                      | Putty             | Tips: 🕜 Help 💿 Video Tutorials                                                                              |  |  |  |  |  |  |
|                           |                        |                                 |                      | Other             | Want to add your own education topic? Click on Add: A<br>New Exercise, pick a category, name the topic, and |  |  |  |  |  |  |
|                           |                        | Search 🏷 Clear                  | Back Next ►          |                   |                                                                                                    |  |  |  |  |  |  |

Figure 1. The Exercise Pro Interface

The Search Interface section contains tabs to help you quickly find the information you need. The default tabs are:

- Search For Exercises–Search for any exercise based on the criteria you select from body area, exercise type, position, movement, or equipment. Select a different exercise library in the Exercise Library drop-down list to narrow your search results by domain, such as Amputee, Geriatrics, and Yoga, or to narrow your search by search method, such as visual body.
- Find–Search for exercises, protocols, and education topics by keywords.
- Ed. Topics–Search for educational topics to add to an exercise program.
- **Protocols**–Search by groups of exercises that Exercise Pro provides or create a custom group.
- **Client History**–Search client histories for exercises.
- Favorites–Store and search for exercises you use often.

### Searching and Selecting Exercises

Complete the following steps to search and select exercises.

1. Click the **Search For Exercises** tab.

- 2. Select **Pic w/Name** in the **Search List Options** area. Selecting this option shows the search results as pictures and includes the names as captions.
- 3. Select the following search criteria, as shown in Figure 2.
  - Place a checkmark in the **Shoulder** checkbox in the **Body Area** section.
  - Place a checkmark in the **Resisted** checkbox in the **Exercise Type** section.
  - Place a checkmark in the Elastic checkbox under Exercise With section.

| Search For Exercises Find                  | Ed. Topics Protocols Clie | ent History Favorites |                  |                   |       |  |  |  |  |  |  |
|--------------------------------------------|---------------------------|-----------------------|------------------|-------------------|-------|--|--|--|--|--|--|
| Click Here                                 | Search List Options       |                       | Search Name Opti | ions:             |       |  |  |  |  |  |  |
| List Pic w/ Name Picture Anatomical Common |                           |                       |                  |                   |       |  |  |  |  |  |  |
| Exercise Library: General                  |                           |                       |                  |                   |       |  |  |  |  |  |  |
| Body Area:                                 | Exercise Type:            | Position:             | Movement:        | Exercise With:    |       |  |  |  |  |  |  |
| Face/TMJ                                   | Stretch                   | Standing              | Flexion          | Elastic           |       |  |  |  |  |  |  |
| Cervical                                   | PROM                      | Sitting               | Extension        | Weight            |       |  |  |  |  |  |  |
| Thoracic                                   | AAROM                     | Kneeling              | Rotation         | Pulley            |       |  |  |  |  |  |  |
| Lumbar                                     | Mobilization              | Sidelying             | Abduction        | Ball              |       |  |  |  |  |  |  |
| Abdominal                                  | AROM                      | Supine                | Adduction        | BOSU              |       |  |  |  |  |  |  |
| Sacroiliac                                 | Static                    | Prone                 | Side Bend        | Total Gym         |       |  |  |  |  |  |  |
| 🗌 Hip                                      | Isometrics                |                       | Diagonal         | TRX               |       |  |  |  |  |  |  |
| Knee                                       | Stabilization             |                       | Horz. Abd.       | Foam Roll         |       |  |  |  |  |  |  |
| Ankle/Foot                                 | Resisted                  |                       | Horz. Add.       | Cane              |       |  |  |  |  |  |  |
| Shoulder                                   | Gym                       |                       | Supination       | Balance Board     |       |  |  |  |  |  |  |
| Elbow/Wrist                                | Plyometrics               |                       | Pronation        | Closed Chain      |       |  |  |  |  |  |  |
| Hand                                       | Cardio                    |                       | Ulnar Dev.       | Stability Trainer |       |  |  |  |  |  |  |
| All Body                                   | Dynamic                   |                       | Radial Dev.      | No Device         |       |  |  |  |  |  |  |
|                                            |                           |                       |                  | Putty             |       |  |  |  |  |  |  |
|                                            |                           |                       |                  | Other             |       |  |  |  |  |  |  |
|                                            |                           |                       |                  | Search 🔊          | Clear |  |  |  |  |  |  |

Figure 2. Selecting the Search Criteria

4. Click the **Search** button to find all exercises with the selected criteria.

Exercise Pro populates the Search Interface section with pictures of the exercises, as shown in Figure 3.

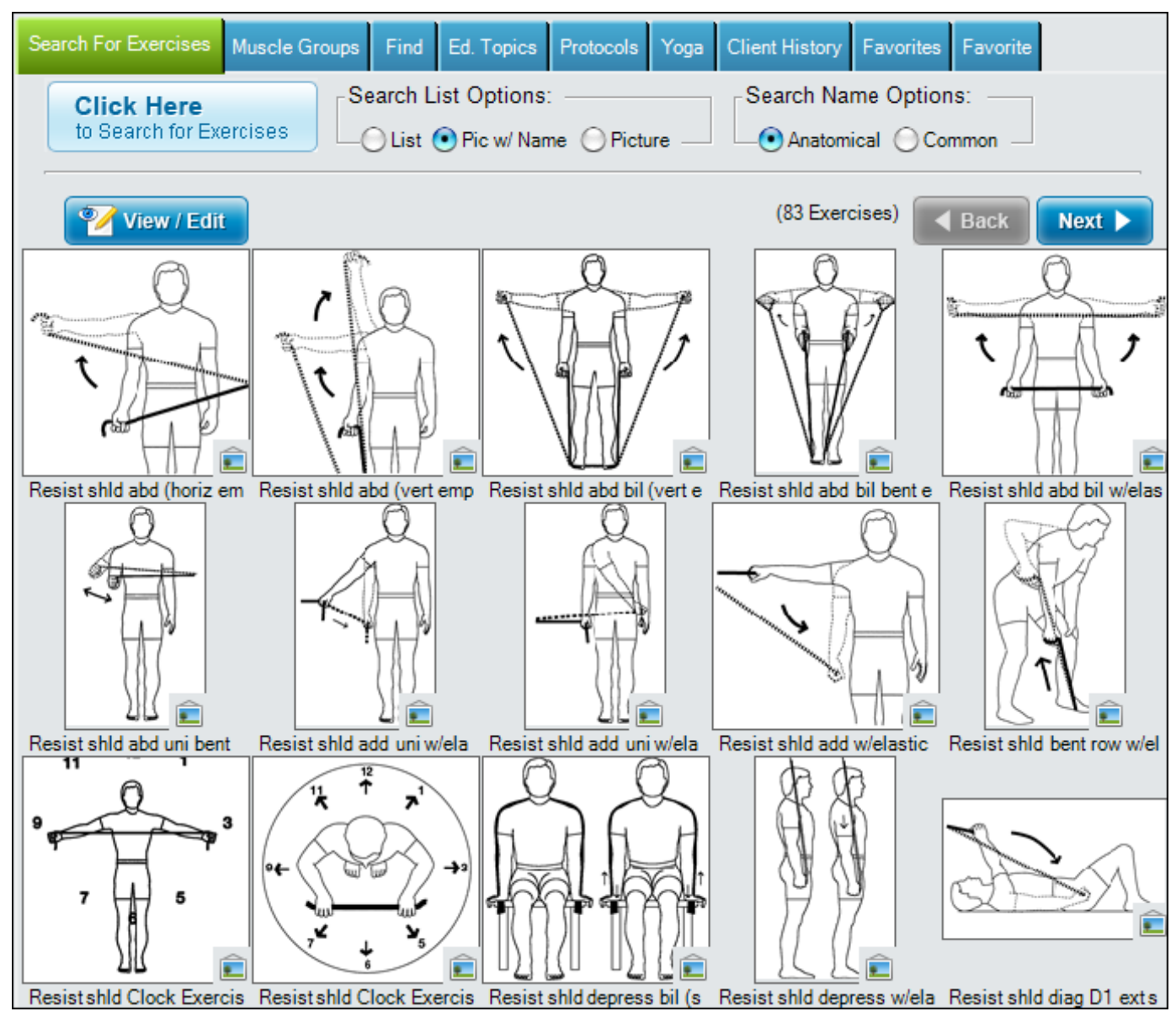

Figure 3. Search Results Showing Figures and Exercise Names

5. Click the color photo icon on any line drawing to see a photograph of the exercise being implemented, as shown in Figure 5.

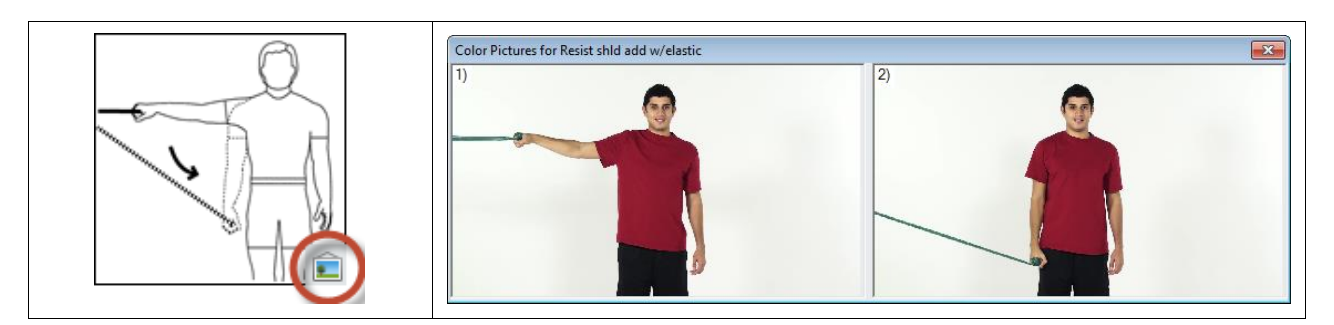

Figure 4. Clicking the Color Photo Icon To Display Photographs of Exercise

6. Double-click the following exercises in the search results to add them to the list of selected exercises:

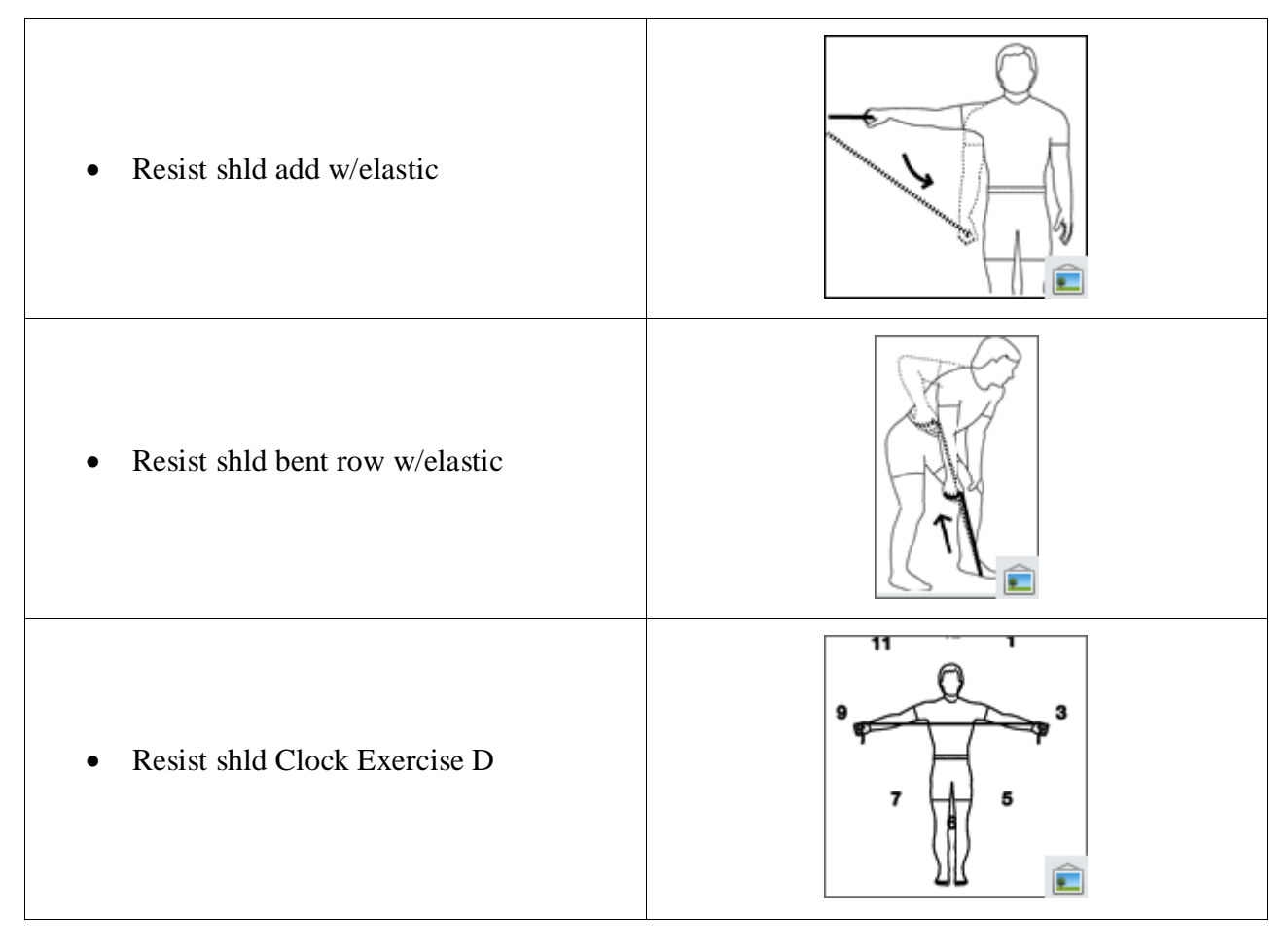

The selected exercises appear on the right side of the Exercise Pro window, as shown in Figure 5.

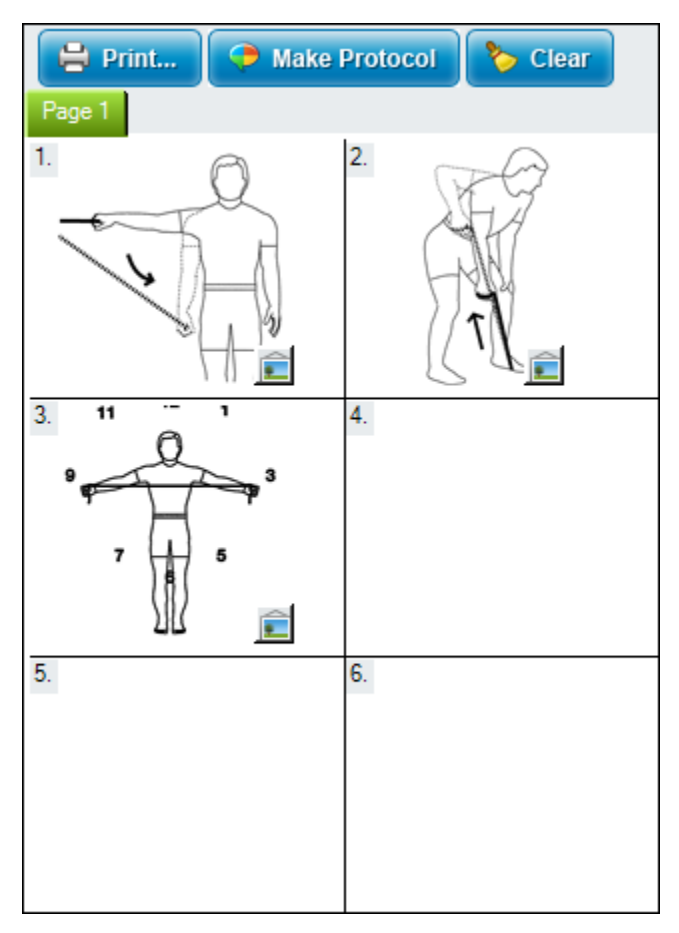

Figure 5. Double-Click Exercises in the Search Results List To Place in the Selected Exercise List on Right

## Printing the Exercise Program

You can print the exercise program you create using different report formats. Complete the following steps to print exercise program with line drawings and a chart copy of the exercise program with pictures.

1. Click the **Print** button in the **Selected Exercises** section of the Exercise Pro window.

The **Enter Use Information for the Exercise** dialog box appears, shown in Figure 6, because at least one exercise uses equipment that needs specifying. In this example, the equipment is the elastic band which comes in different colors.

| Enter Use Information for the Exercise: |          |        |
|-----------------------------------------|----------|--------|
| Resist shld add w/elastic               |          |        |
| Use red   Elastic                       |          |        |
| 📀 Ok 💽 All                              | 😫 Cancel | ? Help |

Figure 6. Entering Equipment Information To Print with the Exercise

- 2. Select red from the drop-down list box as shown in Figure 6.
- 3. Click the **All** button to use a red elastic band for each exercise in the exercise program that uses an elastic band. Alternately, you can click the **OK** button to have Exercise Pro prompt you for each exercise that uses an elastic band.
- 4. Fill out the required information:
  - a. Select the client's name from the **Client Name** drop-down list or type a new name.
  - b. Select the staff's name in the **Issued By** drop-down list or type a new name. When you enter a new name, Exercise Pro prompts you to add the name to the list of staff in the database.
- 5. Select the preferred language from the Language drop-down list.
- 6. (Optional) Enter any comments for the client in the **Client Comment** text box.
- 7. (Optional) Enter any notes in the **Daily Notes** text box.

8. Select the following information in the **Printing Information** dialog box, shown in Figure 7:

| Section                               | <b>Option To Select</b>    |
|---------------------------------------|----------------------------|
| Exercise Program Line Drawing Reports | 3 per page w/ instructions |
| Report Options                        | Print Anatomical Name      |
| Report Options: Pictures              | Left                       |
|                                       | Print w/ Line Drawings     |
| Other Reports                         | Chart copy w/ Pics         |

| Printing Information                                                                                                    |                                                                                        |                                                                          |                                                                                                    |                                                                       |                                                      |                        |                                                                                                    |                                                                    |                                 |                  | ×                         |
|----------------------------------------------------------------------------------------------------|----------------------------------------------------------------------------------------|--------------------------------------------------------------------------|----------------------------------------------------------------------------------------------------|-----------------------------------------------------------------------|------------------------------------------------------|------------------------|----------------------------------------------------------------------------------------------------|--------------------------------------------------------------------|---------------------------------|------------------|---------------------------|
| Client Name:* Susan Anderson                                                                                                    | •                                                                                      | Issued B                                                                 | y: Bob Smith                                                                                                    |                                                                       | •                                                    | Laı                    | nguage: E                                                                                             | nglish                                                             |                                 | ·                | * : Required              |
| Client Comment:<br>Stop any of the exercises if you experi<br>or discomfort.                                                                                                    | ience increa                                                                           | asing pain                                                               | Daily Notes:<br>Patient was<br>proper unde                                                                                     | instructo<br>erstandir                                                | ed in home p<br>ng of techniq                        | orograi<br>ue and      | m and appe<br>I form.                                                                                 | ars to h                                                           | ave *                           | V Targe<br>Stoci | et Heart Rate<br>Comments |
| <ul> <li>Exercise Program Line Drawing Reports:</li> <li>1 per page w/ instructions</li> <li>2 per page w/ instructions</li> <li>3 per page w/ instructions</li> <li>4 per page w/ instructions</li> <li>6 per page w/ instructions</li> <li>9 per page w/o instructions</li> <li>12 per page w/o instructions</li> <li>24 per page w/o instructions</li> <li>24 per page w/o instructions</li> <li>Aerobics w/o text</li> <li>None</li> </ul> | Photo Reports:                                                                         | Report<br>Picture<br>Lef<br>Exerci<br>Print<br>Logo:<br>Grid Si<br>✓ Cha | Options:<br>es:<br>Right<br>se Program Tex<br>All Text and Pic<br>None><br>tart: 03/24/2013<br>rt Copy w/ Pi<br>rt Copy w/ o F | Custor<br>at Optio<br>atures<br>atures<br>atures<br>cus<br>cus<br>cus | m<br>Ins:<br>Grid Days: 14<br>Workout (<br>Workout ( | ✓<br>✓<br>✓<br>Grid w/ | Print Anator<br>Print Comm<br>Print Exercis<br>Print Blanks<br>Print w/o Sig<br>Print w/o Da<br>BPM V | nical Na<br>on Nam<br>se #<br>gnature<br>te<br>Vorkout<br>Cover Pa | ıme<br>e<br>Grid - Blank<br>age |                  |                           |
| Warm Up (0 Exercises) Workout (3 Exercise                                                                                                    | (Sete Dene                                                                             | wn (0 Exercises                                                          | Education Topi                                                                                                    | cs (0 Topi                                                            | CS)<br>Weight Unite                                  | Deet                   | Deet Unite                                                                                            | Hold                                                               | Hold Unite                      | Dane             | Frequenc D                |
| Resist shid add w/elastic     Resist shid bent row w/elastic     Resist shid Clock Exercise Diag                                                                                                    | Sets         Reps           3         10           3         10           3         10 | Repetitions<br>Repetitions<br>Repetitions                                | once every oth<br>once every oth<br>once every oth                                                                             | red<br>red<br>red                                                     | Elastic<br>Elastic<br>Elastic<br>Elastic             | 1<br>1<br>1            | Minute<br>Minute<br>Minute                                                                            | 0                                                                  |                                 | 1<br>1<br>1      | 4 Si<br>4 Si<br>4 Si      |
| Exercise Options:<br>View / Edit Make Aquatic                                                                                                    | Remov                                                                                  | e Sh                                                                     | ow Print Dialog                                                                                                    | Stay                                                                  | / After Printin                                      | ıg 🗆                   | Do Not Sav                                                                                            | e                                                                  | Save                            | Cancel           | ? Help                    |

**Figure 7. Selecting Information to Print** 

9. Specify the exercise specifics, such as sets, repetitions, and rest time in the workout grid, as shown in Figure 8.

| Warm Up (0 Exercises) Workout (3 Exercises) ( |   |                   |               | Cool Down (0 Exercises) Education Topics (0 Topics) |      |             |                |        |              |      |            |      |            |      |          |    |
|-----------------------------------------------|---|-------------------|---------------|-----------------------------------------------------|------|-------------|----------------|--------|--------------|------|------------|------|------------|------|----------|----|
|                                               |   | Exercise          |               | Sets                                                | Reps | Reps Units  | Frequency      | Weight | Weight Units | Rest | Rest Units | Hold | Hold Units | Reps | Frequenc | Ra |
|                                               | • | Resist shld add v | v/elastic     | 3                                                   | 10   | Repetitions | once every oth | red    | Elastic      | 1    | Minute     | 0    |            | 1    | 4        | Se |
|                                               | • | Resist shid bent  | row w/elastic | 3                                                   | 10   | Repetitions | once every oth | red    | Elastic      | 1    | Minute     | 0    |            | 1    | 4        | Se |
|                                               | • | Resist shid Clock | Exercise Diag | 3                                                   | 10   | Repetitions | once every oth | red    | Elastic      | 1    | Minute     | 0    |            | 1    | 4        | Se |
|                                               |   |                   |               |                                                     |      | •           |                |        |              |      |            |      |            |      |          |    |
|                                               |   |                   |               |                                                     |      |             |                |        |              |      |            |      |            |      |          |    |
|                                               |   |                   |               |                                                     |      |             |                |        |              |      |            |      |            |      |          |    |
|                                               |   |                   |               |                                                     |      |             |                |        |              |      |            |      |            |      |          |    |
| 4                                             |   |                   |               |                                                     |      |             |                |        |              |      |            |      |            |      |          |    |

#### Figure 8. Specifying Exercise Set, Repetition, and Frequency

10. Click the **Print Preview** button to view the reports on your computer screen.

11. Click the **Print** button to print the reports.

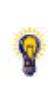

**Note:** In the **Printing Information** dialog box you can also print color photos of exercises, add additional notes, and vary the number of exercises per page. Refer to the *Exercise Pro Help*, by selecting **Help»Contents** for more information about printing options.

#### Customizing the Search Interface

Tabs are an easy way to quickly access exercises and protocols you need. You can customize the number of tabs that Exercise Pro displays. Select **Search Tabs**»**Show/Hide Tabs** from the menu to display the Show/Hide Tabs dialog box. Place a checkmark in the tabs that you want visible, shown in Figure 9.

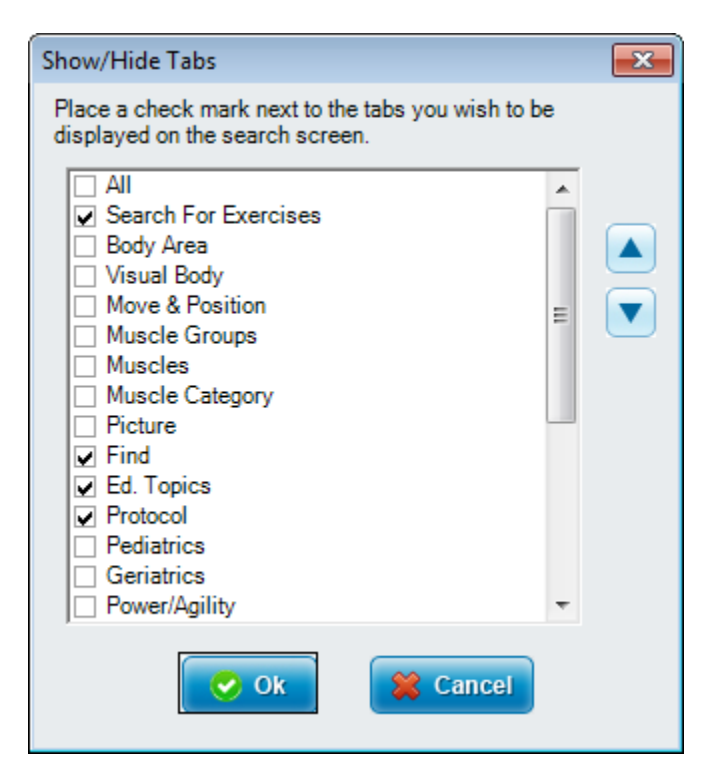

Figure 9. Selecting the Tabs You Want Exercise Pro To Display